### **GOOGLE CLASSROOM**

#### **Computer and Internet Browser Access**

1) Sign in to School360. Enter <u>www.school360.co.uk</u> in your browser's address bar or search for School360 in a search engine.

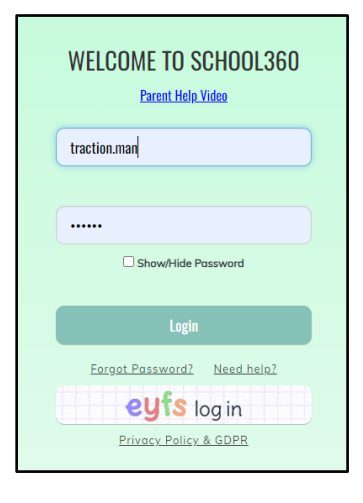

 Click on 'Classroom'. Please note that your child's homepage may look different to this depending on the theme they have chosen. Therefore the 'Classroom' icon may look different and may be in a different place.

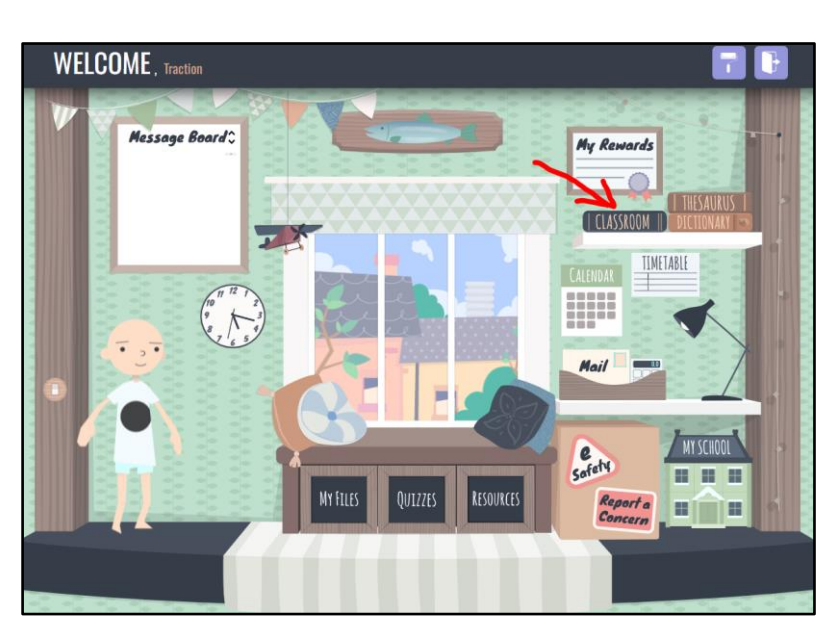

3) You will then be into Google Classroom. If your child's current class is visible on the home page, you can skip ahead to step 4.

### FAQ 1: What do I do if it asks me to sign in again?

| G                         |                                                                                              |
|---------------------------|----------------------------------------------------------------------------------------------|
| Sign in                   | Email or phone                                                                               |
| Use your Google Account   | Forgot email?                                                                                |
|                           | Not your computer? Use Guest mode to sign in privately.<br>Learn more about using Guest mode |
|                           | Create account Next                                                                          |
| English (United States) 🗢 | Help Privacy Tr                                                                              |

Sign in again using your child's School360 email. This is simply their School360 username followed by @school360.co.uk their password is also the same.

## FAQ 2: Nothing appears and if I try to add a class, it asks for a class code.

You must be signed in as your child. This problem frequently occurs if multiple people are using the same device and all of them have a Google account. Often the last user (even if you have followed all of the previous steps) will remain signed in to Google by default. Check the circle in the top right hand corner. This should be your child's initials or their picture (if they have changed it). If it is not, you are signed in with a different account and none of the following steps will work! If this is the case, click the circle and choose the correct account. If you need to add your child's Google account to your device, click 'Add another account' and sign in with your child's details as described in FAQ 1 above.

4) Your child is now in their new online class! This will be useful throughout the year as your child's teacher may post your child's usernames and passwords in the online classroom as well as links to Spelling Frame, TTRS and myON to save you searching Google each time.

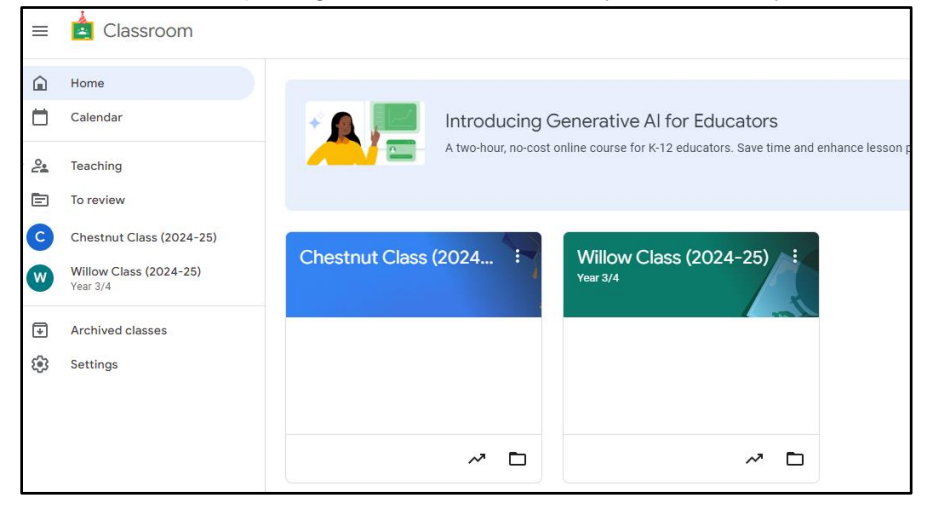

5) From the class page (below), any links, assignments and information that your child's class teacher may share will be found under 'Classwork' (second option along).

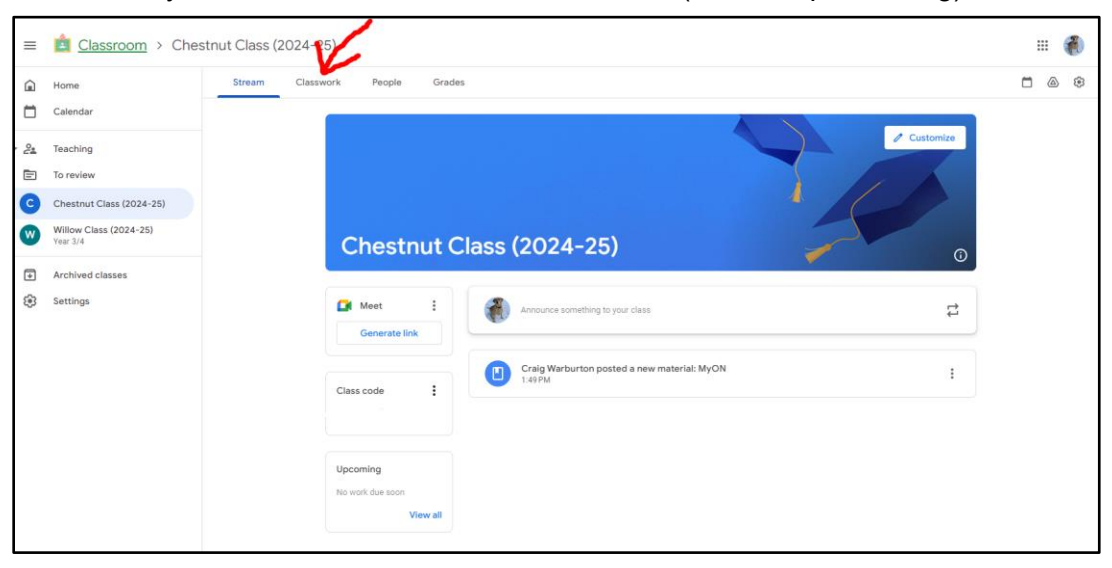

# App on a Mobile Device

1) Go to your device's app store and download the free Google Classroom app. It should look like this:

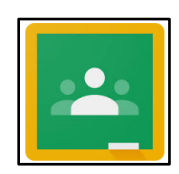

 Sign in using your child's School360 email address and their School360 password. This is simply their School360 username followed by @school360.co.uk their password is the same as it is to sign in to School360.

## FAQ: Nothing appears and if I try to add a class, it asks for a class code.

This problem frequently occurs if multiple people are using the same device and all of them have a Google account. Often the last user (even if you have followed all of the previous steps) will remain signed in to Google and all of its apps by default. Check the circle in the top right hand corner. This should be your child's initials or their picture (if they have changed it). If it is not, you are signed in with a different account and none of the following steps will work! If this is the case, click the circle and choose the correct account. If you need to add your child's Google account to your device, click 'Add another account' and sign in with your child's details as described in step 2 above.

- 3) Your child is now in their new online class! This will be useful throughout the year as your child's teacher may post your child's usernames and passwords in the online classroom as well as links to Spelling Frame, TTRS and myON to save you searching Google each time.
- 4) Select your child's class. From the class page any links, assignments and information that your child's class teacher may share will be found under 'Classwork' (middle option at the bottom the screen).